# Scan Cut DX

## Stempel - Starter Kit

### Info over de Stempel - Starter Kit

U kunt het stempelmateriaal snijden met uw snijmachine om originele stempels te maken.

#### Voorzorgsmaatregelen

- Stempelmateriaal niet buigen of vouwen.
- Uitvoerige instructies over het gebruik van de snijmachine vindt u in de Bedieningshandleiding die bij de machine wordt geleverd.
- Berg de vellen stempelmateriaal en de acryl blokken niet op in direct zonlicht of bij extreem lage of hoge temperaturen.
- De inhoud van dit document kan zonder kennisgeving worden gewijzigd.
- De schermen in deze handleiding zijn alleen bedoeld ter illustratie en kunnen afwijken van de werkelijke schermen.

#### Accessoires

Controleer de inhoud nadat u dit pakket hebt aangeschaft.

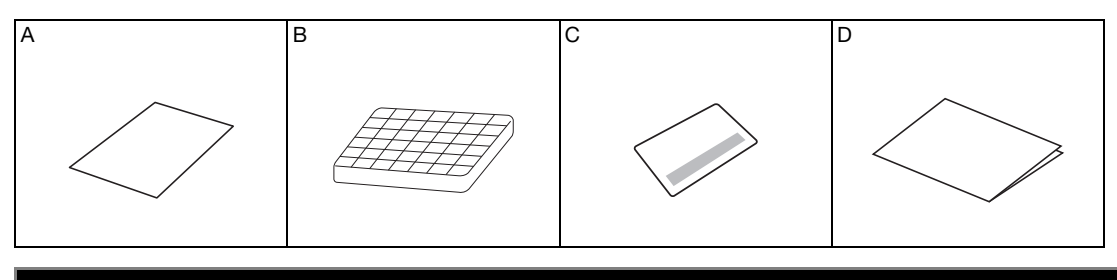

| Naam |                                                                          |  |  |
|------|--------------------------------------------------------------------------|--|--|
| А    | Stempelmateriaal $^{*1}$ 5,9 inch × 7,8 inch (150 mm × 200 mm): 3 vellen |  |  |
| В    | Acryl blok 2,9 inch × 3,9 inch (75 mm × 100 mm)                          |  |  |
| С    | Activatiekaart voor toegang tot 50 stempelpatronen                       |  |  |
| D    | Bijsluiter                                                               |  |  |

\*1 Dit accessoire is een verbruiksartikel. Als u het hebt verbruikt, schaft u CASTPS1 (stempelmateriaal) aan. Voor de aanschaf van opties neemt u contact op met de detaillist waar u dit pakket hebt gekocht.

#### De stempelpatronen in CanvasWorkspace activeren

CanvasWorkspace biedt sjabloonafbeeldingen die u onmiddellijk kunt gebruiken.

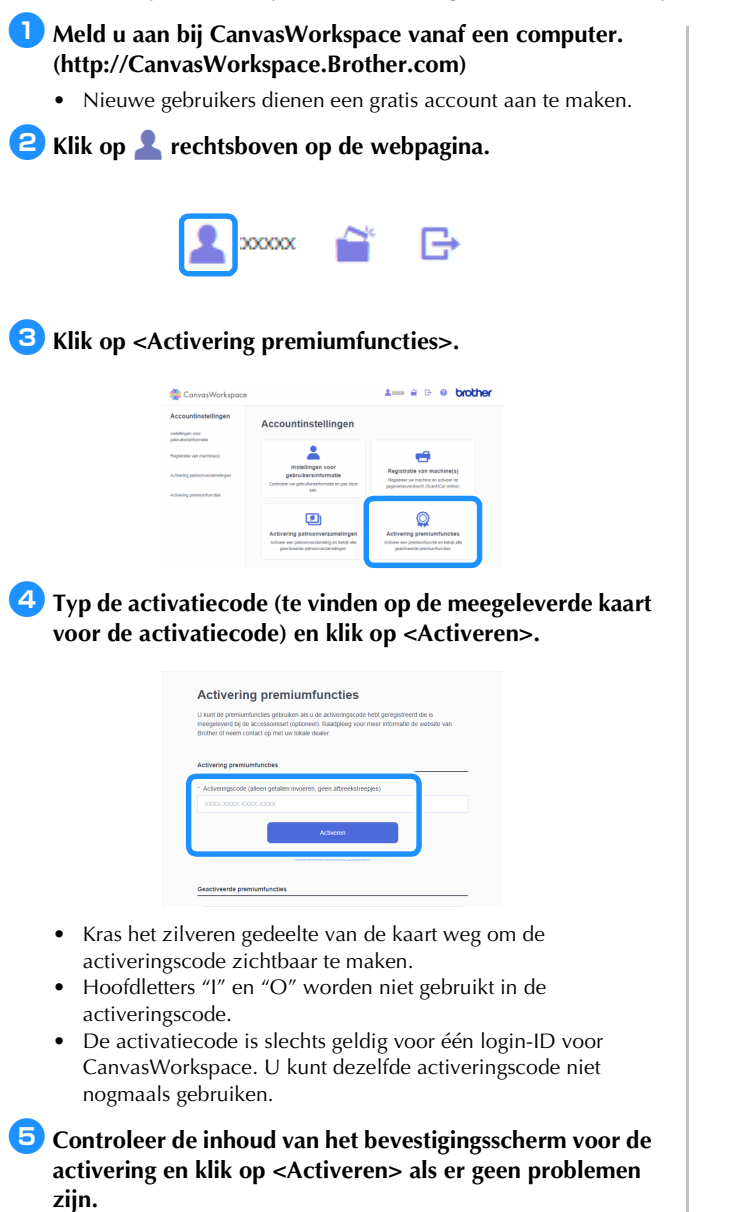

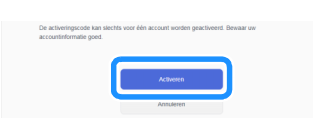

▶ Klik op <OK> en de activering is voltooid.

Er wordt een categorie met stempelpatronen toegevoegd aan CanvasWorkspace. Voor meer bijzonderheden over het

gebruik van CanvasWorkspace klikt u op ? en raadpleegt u <Help>.

#### Het stempelpatroon ophalen naar de machine

Uitvoerige instructies over het gebruik van de snijmachine vindt u in de meegeleverde Bedieningshandleiding.

Verwijder het transparante vinyl beschermvel van één kant van het stempelmateriaal. Plaats het stempelmateriaal met het resterende beschermvel omhoog op de standaard plakkende mat. Trek het vel glad zodat er geen luchtbellen achterblijven.

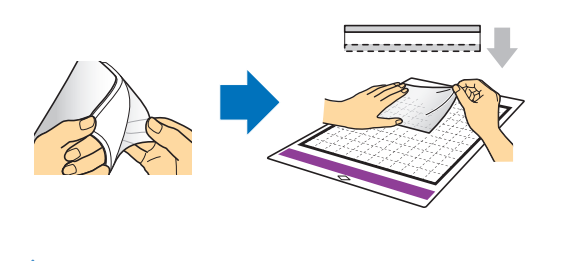

## Opmerking .

- Voor het beste resultaat plaatst u het stempelmateriaal met het transparante vinyl beschermvel omhoog op de mat. Er is geen beschermvel nodig tussen de mat en het stempelmateriaal.
- Eventuele blaasjes tussen het stempelmateriaal en de beschermlaag hebben geen nadelige invloed op het snijden.

2 Download het stempelpatroon vanaf CanvasWorkspace.

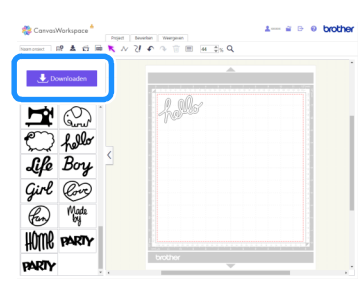

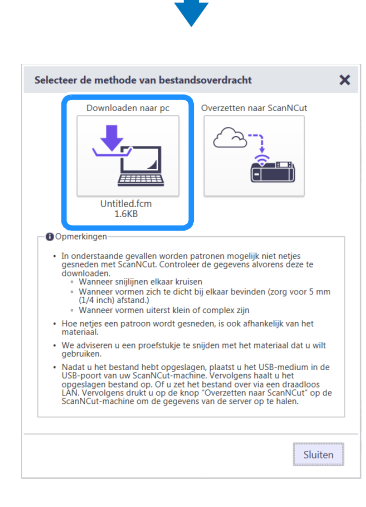

**3** Haal het patroon op naar de snijmachine.

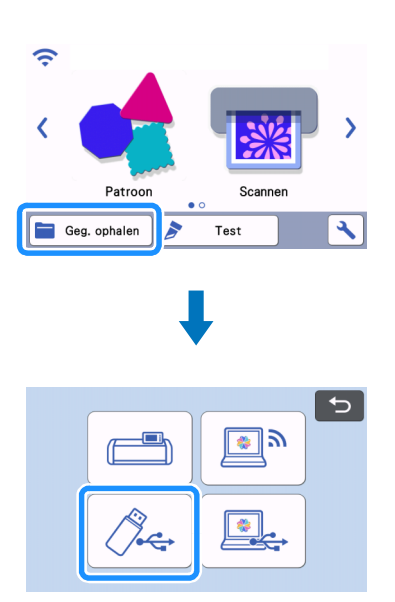

**4** Tik op de toets "Test" om de snijproef uit te voeren.

|       |                       |                       | Ð |
|-------|-----------------------|-----------------------|---|
| 0,000 | ¥                     | Snijden               | > |
|       | ⊘<br>Druk<br>Snelheid | :1min<br>:Auto.<br>:5 | 4 |
|       | Test                  |                       |   |
| ]     | Start                 |                       |   |

## Opmerking

- Let op dat de afmeting van de patronen overeen komen met het acryl block (3 inch x 4 inch (75 mm x 100 mm)).
- De te snijden patronen dienen op minstens 5 mm van de rand van het stempelmateriaal te worden uitgesneden.
- Wanneer u meerdere patronen indeelt, stelt u "Patrooninterval" in op "3" of een hogere waarde. Als de ruimte te klein is, worden de patronen mogelijk niet strak uitgesneden.

#### 5 Tik op de toets "Start" om te beginnen met de snijproef.

• Deel het testpatroon in en vermijd daarbij het stempelpatroon.

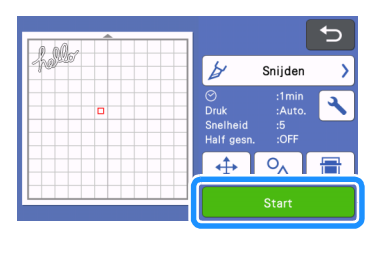

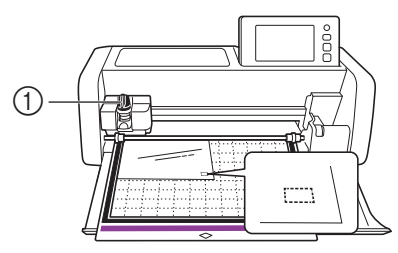

**6** Trek het stempelmateriaal los van de mat en controleer vervolgens of het testpatroon is uitgesneden.

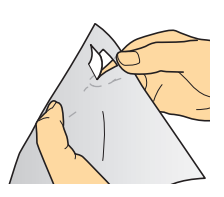

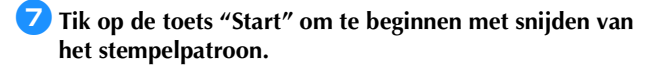

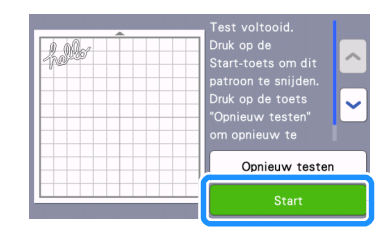

B Trek de beschermlaag los van het uitgesneden stempelmateriaal.

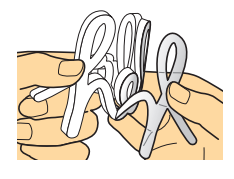

Draai de uitgesneden stempel om, plaats het op het acryl blok en gebruik het raster op het blok als richtlijn om het patroon te plaatsen.

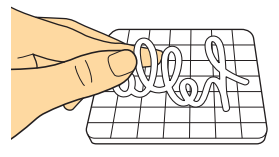

Opmerking \_

• Wanneer u tekens of niet-symmetrische patronen op het acryl blok plaatst, draai deze dan om alvorens ze op het blok te plaatsen.

10 Breng de inkt aan op het stempelpatroon.

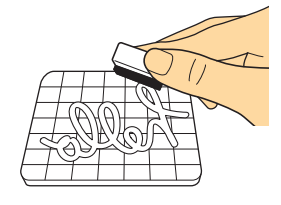

Breng het stempel aan op de gewenste plek.

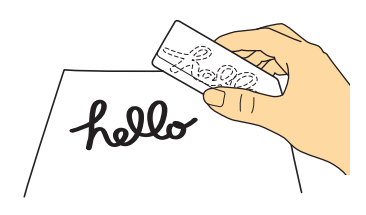

## Opmerking

- Veeg na gebruik met een vochtige doek of tissue de inkt van het uitgesneden stempelmateriaal en het acryl blok en berg ze op nadat ze zijn opgedroogd.
- Het overgebleven stempelmateriaal kan na gebruik opkrullen in de machine. Nadat u het patroon hebt gesneden, knipt u de losse uitsteeksels aan de randen bij met een schaar.

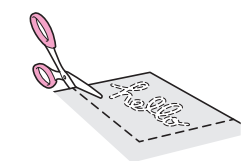